## BOOKPORT<sup>®</sup>

## MUNI U3V

## NÁVOD NA KNIŽNÍ PORTÁL BOOKPORT

1. Ve webovém prihlížeči zadejte: bookport.cz (https://www.bookport.cz/)

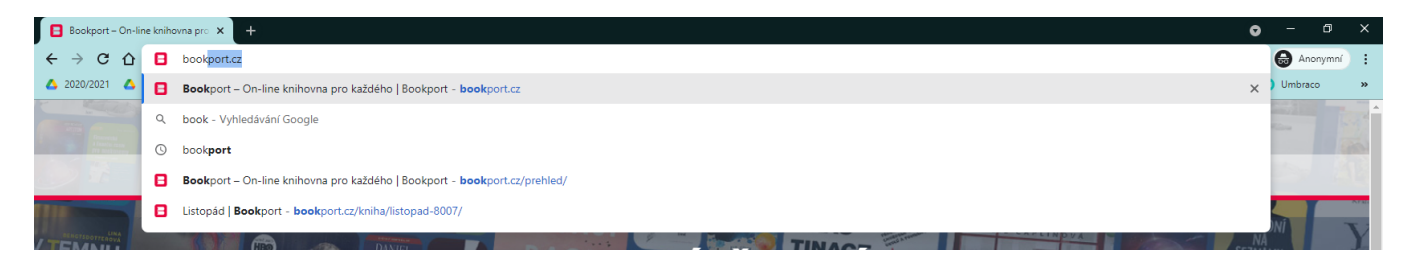

2. Zobrazí se Vám hlavní stránka Bookportu, zde klikněte vpravo nahoře na "Přihlásit se"

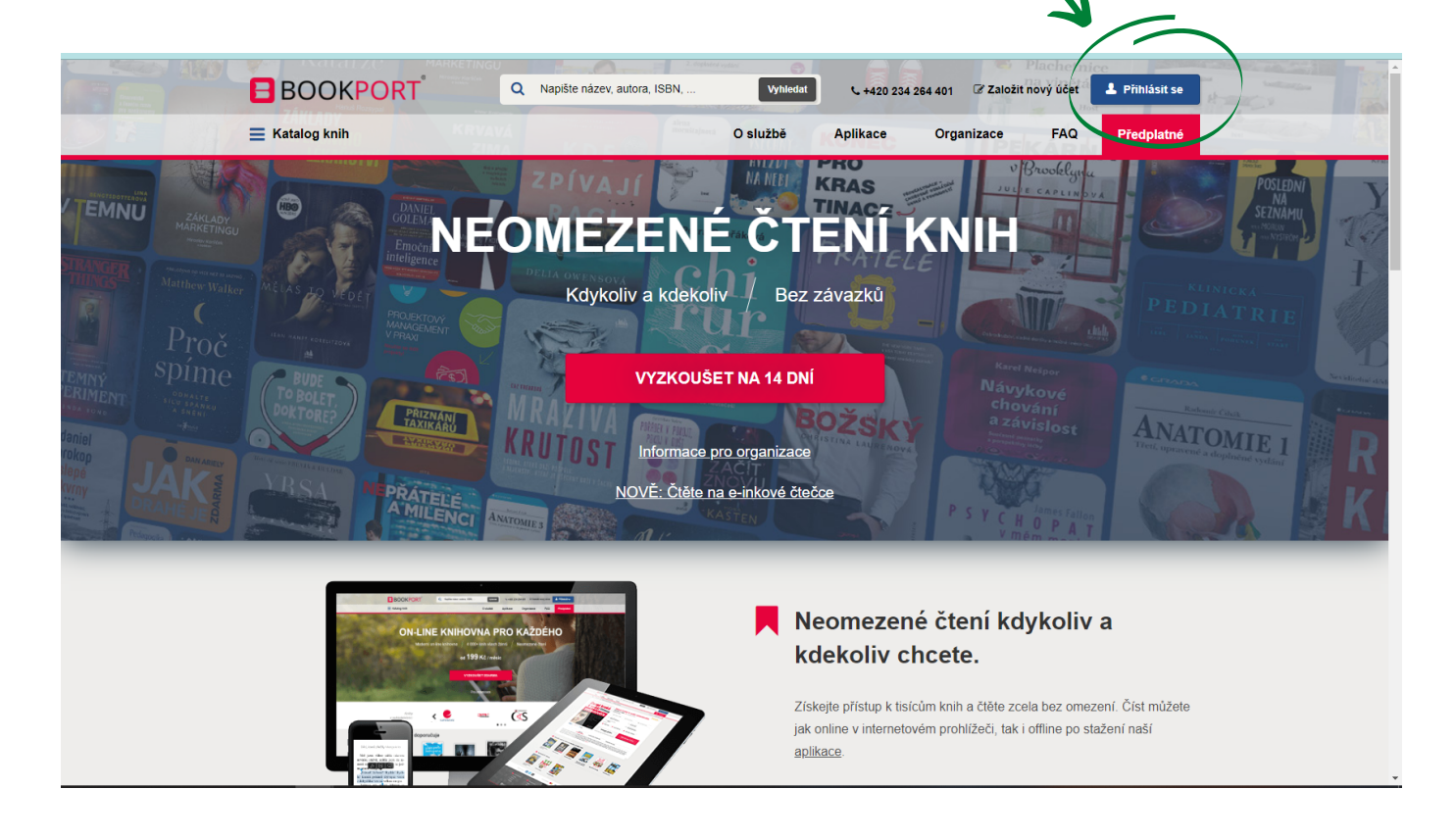

3. Z možností přihlášení vyberte "Přístup prostřednictvím EdulD"

|   |              |                                        |                             | Pi                                 | istup pro         | střednict      | vím EdulD |
|---|--------------|----------------------------------------|-----------------------------|------------------------------------|-------------------|----------------|-----------|
|   |              |                                        |                             |                                    |                   |                |           |
| E | BOOKPORT     | Q Napište název, autora, ISBN,         | Vyhledat                    | <b>&amp;</b> +420 234 264 401      | Založit nový účet | ▲ Přihlásit se |           |
| = | Katalog knih |                                        | O službě /                  | Aplikace Or a                      | nizace FAQ        | Předplatné     |           |
|   | Přihlaste se |                                        |                             |                                    |                   |                |           |
|   |              | Uživatelské jméno / e-mail             |                             |                                    |                   |                |           |
|   |              |                                        |                             |                                    |                   |                |           |
|   |              | Heslo                                  |                             |                                    |                   |                |           |
|   |              | Zapamatovat si mé přihlá               | išení                       |                                    |                   |                |           |
|   |              | Přihlá                                 | ásit se                     |                                    |                   |                |           |
|   |              | 户 Přistup pro                          | ostřednictvím EdulD         |                                    |                   |                |           |
|   |              | Přihlásit s                            | se přes Facebook            |                                    |                   |                |           |
|   |              | Nová registrace                        |                             |                                    |                   |                |           |
|   |              | Zapomenuté heslo                       |                             |                                    |                   |                |           |
|   |              | Log in with Academy of Sciences Librar | v ст 51с,<br><br>у          |                                    |                   |                |           |
|   |              | Brno University of Technolo            | ogy                         | VYSOKÉ UČEN<br>TECHNICKÉ<br>V BRNÉ |                   |                |           |
|   |              | Charles University                     |                             |                                    |                   |                |           |
|   |              | College of Polytechnics Jihla          | ava<br><sub>Vysoká šk</sub> | V Š F                              |                   |                |           |
|   |              | Czech Technical University             | in Prague                   | A.                                 | 8                 |                |           |
|   |              | Czech University of Life Scie          | ences Prague                |                                    |                   |                |           |
|   |              | Faculty hospital Plzeň                 |                             | <b>E</b> Kİ                        |                   |                |           |
|   |              | Jan Amos Komensky Univer               | rsity Prague                | (3)                                | )                 |                |           |
|   |              | Jan Evangelista Purkyne Un             | niversity in Usti           |                                    |                   |                |           |
|   |              | Masaryk University                     |                             | MUNI                               |                   |                |           |
|   | -            |                                        | 101                         | • M                                |                   |                |           |
|   |              | Moravian-Silesian Research             | Library in Ostr             | ava riteration                     |                   |                |           |
|   |              |                                        | - = =                       | CESN                               |                   |                |           |

4.

5. V dalším kroku se Vám zobrazí přihlášení do IS MU - zde zadáte Vaše učo (číselný kód, který jsme Vám vygenerovali) a primární heslo, které jste od nás dostali a klikněte na PŘIHLÁSIT

| klikněte na PŘIHLÁSIT                  | P Ř I H L Á S I T     |
|----------------------------------------|-----------------------|
| MUNI <sup>Jednotné</sup><br>přihlášení |                       |
|                                        |                       |
|                                        | UČO                   |
|                                        | Primární heslo        |
|                                        | Zapamatovat si mě     |
|                                        | PŘIHLÁSIT             |
| > Mám                                  | problém s přihlášením |

6. Nyní Vás Bookport požádá o sdílení informací Vašeho "školního účtu" s jejich portálem, zde můžete zakliknout "Zapamatovat" (zapamatovat můj souhlas) a následně kliknout na "Ano, akceptuji". (Pokud nezakliknete Zapamatovat, bude se Vám tato stránka objevovat při každém přihlášení.

## MUNI Jednotné přihlášení

| Atributy pro službu BOOKPOR<br>Zásady zpracování osobních údajů BOOKPORT                         | Т                                            |  |  |
|--------------------------------------------------------------------------------------------------|----------------------------------------------|--|--|
| UČO                                                                                              | ⊉muni.cz                                     |  |  |
| Jméno                                                                                            |                                              |  |  |
| Email                                                                                            | ⊉mail.muni.cz                                |  |  |
| Organizace                                                                                       | Masarykova univerzita                        |  |  |
| Vztah k organizaci                                                                               | <ul><li>student</li><li>member</li></ul>     |  |  |
| Oprávnění                                                                                        | MU:u3vStudents     urn:geant:muni.cz:res:U3V |  |  |
| Zapamatovat                                                                                      |                                              |  |  |
| ANO, AKCEPTUJI                                                                                   | NE, NEAKCEPTUJI                              |  |  |
| © Masarykova univerzita<br>Službu Jednotné přihlášení MUNI zajišťuje Ústav výpočetní techniky MU |                                              |  |  |

7. Nyní už jste přihlášen/a v knižním portálu Bookport, kde najdete širokou nabídku knih, které můžete číst on-line na Vašich PC, tabletech nebo chytrých mobilních telefonech (viz samostatný návod).

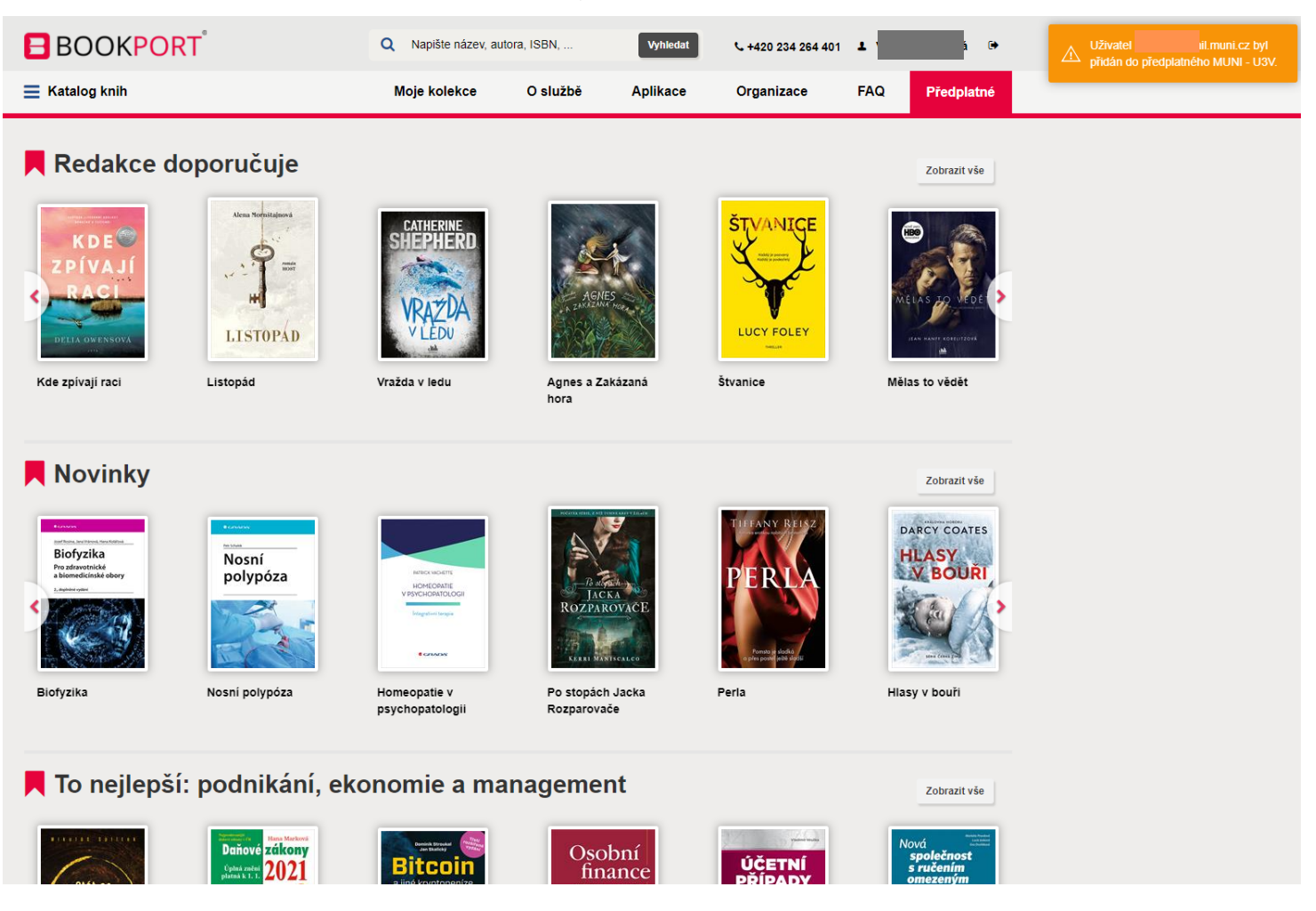

8. Stačí si vybrat knihu (můžete vyhledávat nebo prohlížet Katalog) a kliknout na na ni (na název/obálku).

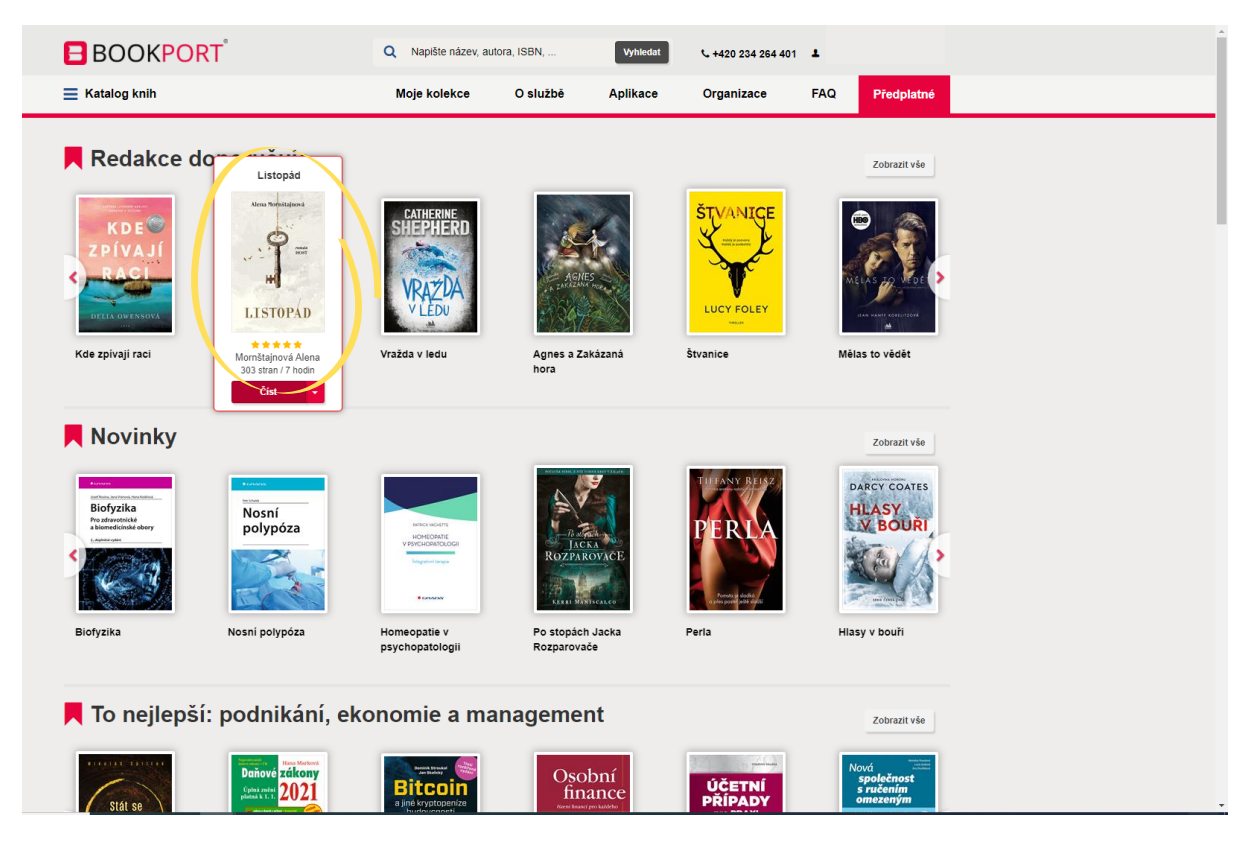

9. Otevře se Vám karta s informacemi o knize, zde vyberte tlačítko "Číst on-line" (možnost číst offline je možná po přihlášení se v mobilu nebo tabletu).

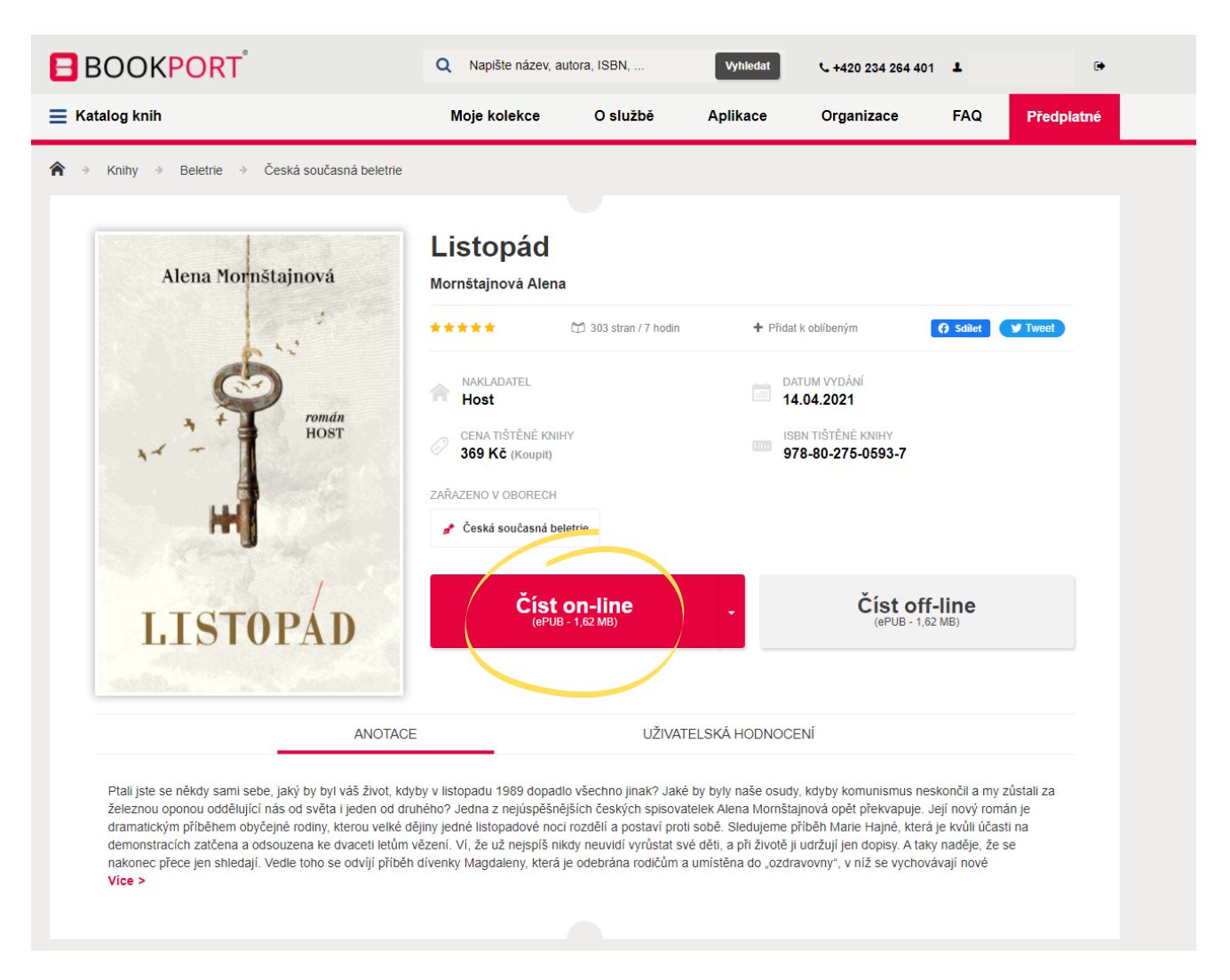

10. Kniha se Vám otevře, listovat můžete pomocí šipek, pomocí tlačítka Nastavení si můžete přizpůsobit zobrazení knihy.

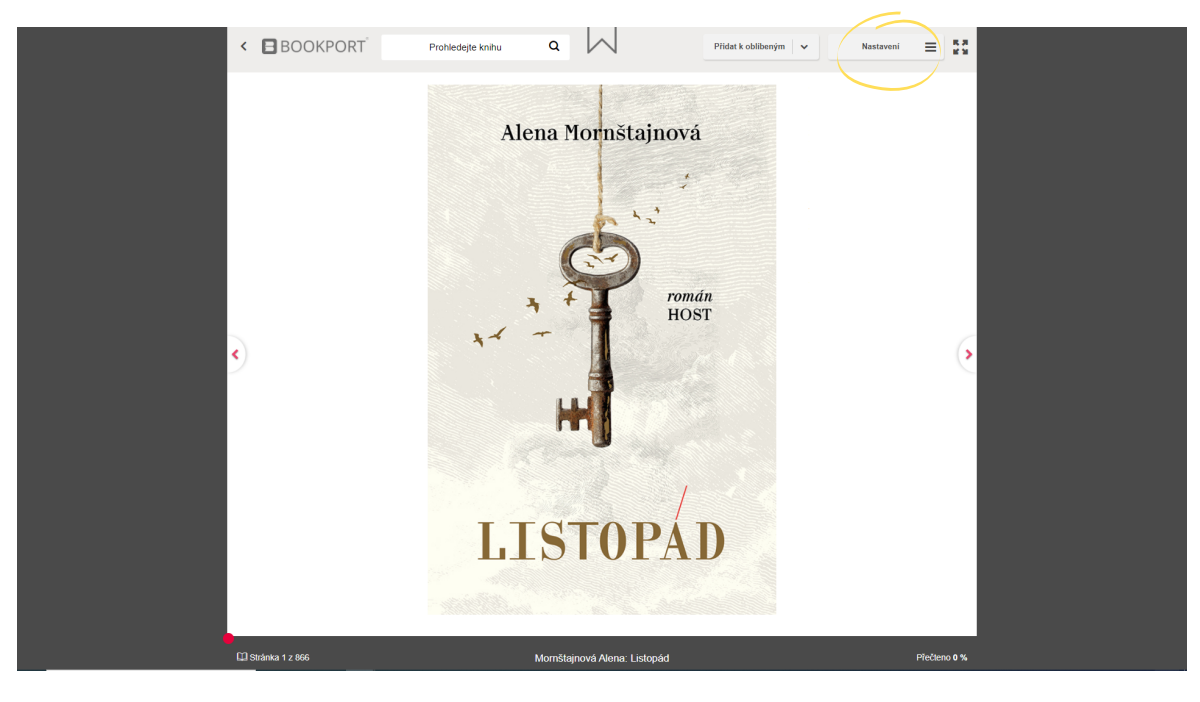